## 種別不明分がありますのメッセージが表示された場合

1. 42 明細書 にて集計終了後に「主科未設定分又は種別不明分がありますので印 刷画面で確認して下さい」との表示が出た場合は、印刷(F12)で進み、必ず種別不明 分のレセプトを確認して患者様を確認し修正を行って下さい。種別不明分についてはレセ プトデータが作成されないため必ずレセプトを確認して下さい。

| 番号      | 処理名      | 開始時間 終了時間         | エラーメッセージ |
|---------|----------|-------------------|----------|
| 0000001 | レセ電データ作成 | 10.01.16 10.01.25 |          |
|         |          |                   |          |
|         |          |                   |          |
|         |          |                   |          |
|         |          |                   |          |
|         |          |                   |          |

## 2. 印刷(F12)を押して次の画面へ進みます。

| 番号        | 処理名    | 開始時間終了時間          | エラーメッセージ |
|-----------|--------|-------------------|----------|
| 000001 レセ | 電データ作成 | 13.51.44 13.51.52 |          |
|           |        |                   |          |
|           |        |                   |          |
|           |        |                   |          |
|           |        |                   |          |
|           |        |                   |          |

3. 出力区分の 全件印刷 をクリックし 指定印刷 へ変更します。その後「レセプト 種別不明」にチェックを入れ 印刷 (F12)をクリックします。

| 6年           | 4月入院外-            | 括作成分            |       |          |    | 県内・県外 | 1 全部 (県内分先頭) | ✓ 社保 | 09 種別・カナ    | E名順         |          |
|--------------|-------------------|-----------------|-------|----------|----|-------|--------------|------|-------------|-------------|----------|
| ⊟ R6.        | 4.26 10:01:1      | 6 種別不明分があり      | )ます   |          |    | 出力内容  | 1標準 ~        | 国保   | 09 種別・カナ日   | 6名順         |          |
| 区分           | 指定印刷              |                 | 🔽 総件数 | 35       | 総頁 | 39    |              | 広域   | 09 種別・カナ日   | 氏名順         |          |
| THE          | <b>#23</b>        | TOTA            | ŀ     |          |    |       |              |      | 02 ip 1-04  | 02 ip 1-04  |          |
| 一社保          | 甲独                | 家族              | _ /   |          |    |       | ~            |      | 02 101-84   | 02 lp1-a4   |          |
| 一社保          | 甲独                | 前期高師者一般・<br>他所得 | ¥  -  | 1        |    |       | ~            |      | 02 101-84   | 02 lp1-a4   | × .      |
| _ 往保         | 甲独                | 則期間師者/割         | -     |          |    | {     | ~            |      | 02 101-84   | 02 101-84   |          |
| 一社保          | 併用                | 本人              | -     |          |    | {     | ~            |      | 02 101-84   | 02 lp1-a4   |          |
| 一社保          | 1开用               | 木駅子苔            | Ļ     |          |    |       | ~            |      | 02 lp1-a4   | 02 lp1-a4   |          |
| 一社保          | 1开用               | 家族              |       | 1        |    | {     | ~            |      | 02 101-84   | 02 lp1-a4   |          |
| 一社保          | 併用                | 前期局部者一般<br>・低所約 | ŧ [   |          |    |       | ~            |      | 02 lp1-a4   | 02 lp1-a4   | × .      |
| _ 社保         | 併用                | 則期局歸省7割         | -     |          |    |       | ~            |      | 02 lp1-a4   | 02 lp1-a4   | × .      |
| _ 社保         | 併用 2              | 本人              | Ļ     | 2        |    |       | ~            |      | 02 lp1-a4   | 02 lp1-a4   | × .      |
| _ 社保         | 併用 2              | 未就学者            | L     |          |    |       | ~            |      | 02 lp1-a4   | 02 lp1-a4   | × .      |
| 社保           | 併用 2              | 家族              | L     | 1        |    |       | ~            |      | 02 lp1-a4   | 02 lp1-a4   | × .      |
| 社保           | 併用 2              | 前期高齢者一般・低所得     | ₿ [   |          |    |       | ~            |      | 02 lp1-a4   | 02 lp1-a4   | × .      |
| _ 社保         | 併用 2              | 前期高齢者7割         | L     |          |    |       | ~            |      | 02 lp1-a4   | 02 lp1-a4   | × .      |
| ] 社保         | 公費単独              |                 |       |          |    |       | ~            |      | 02 lp1-a4   | 02 lp1-a4   | ×        |
| _ 社保         | 公費併用 ?            |                 |       |          |    | ] [   | ~            |      | 02 lp1-a4   | 02 lp1-a4   | × 1      |
| 社保           | 公費併用 3            |                 |       |          |    |       | ~            |      | 02 lp1-a4   | 02 lp1-a4   | × .      |
|              |                   |                 |       |          |    |       | ~            |      |             | ~           | · · ·    |
|              |                   |                 |       |          |    |       | ~ /          |      |             | -           | · · ·    |
|              |                   |                 |       |          |    |       | ~            |      |             |             |          |
|              |                   |                 |       |          |    |       | ~[           | 一番下  | までスク        | ロール         |          |
|              |                   |                 | (     |          |    |       | ~ [          | щ    |             |             |          |
|              |                   |                 | 0     |          |    |       | ~ [          |      |             |             |          |
|              |                   |                 | 1     |          |    |       | ~            | イ下ス  | いませ         |             |          |
|              |                   |                 | 6     |          |    |       |              |      |             | 0           |          |
|              |                   |                 | [     |          |    | 1     | ~            |      |             |             |          |
|              |                   |                 | ſ     |          |    |       | ~            |      |             |             |          |
|              |                   |                 | ſ     |          |    | 1     | ~            |      |             |             |          |
|              |                   |                 | ſ     |          |    | 1     | ~            |      |             | < <         | × 1      |
|              |                   |                 | 1     |          |    |       | ~            |      | 1           | ~           | × 1      |
|              |                   |                 | 1     |          |    | 1     | ~            |      | 1           | ~           |          |
| 特別想          | 療養費(広域)           |                 | 1     |          |    | 1     | ~            |      | 02 lp1-a4   | 02 lp1-a4   | ~        |
| 特別語          | 春義曹 (国保)          |                 | -     |          |    | 1     | ~            |      | 02 lp1-a4   | V 02 lp1-a4 | ~        |
|              | the second second |                 |       | <u> </u> |    |       | ~            |      | 02 lp1-a4   | 02 lp1-a4   | ~        |
| R            | プト種別不明            |                 |       | 12       | 14 |       | ~            |      | 02 01-84    | 02 02 01-94 | ~        |
| 1117         |                   |                 |       | 14       |    |       |              |      | Cor ip I-ur | or ib i-de  |          |
| レセン          | 山力生む              | ÷               |       |          |    |       |              |      |             |             | 力D T田S+F |
| ✓ レセ:<br>縁情報 | 出力先設:             | Ê               |       |          |    |       |              |      | ,           |             | 処理結果     |

# F10:プレビューまたはF12:印刷するを選択して確認します。

| (RID3)確認画面 |           |           |          |
|------------|-----------|-----------|----------|
| 1002       |           |           |          |
| 指定印刷をします   |           |           |          |
| F1:戻る      | F10:プレピュー | F11:印刷しない | F12:印刷する |
|            |           |           |          |

レセプトの上部に種別不明になった理由が記載されます。

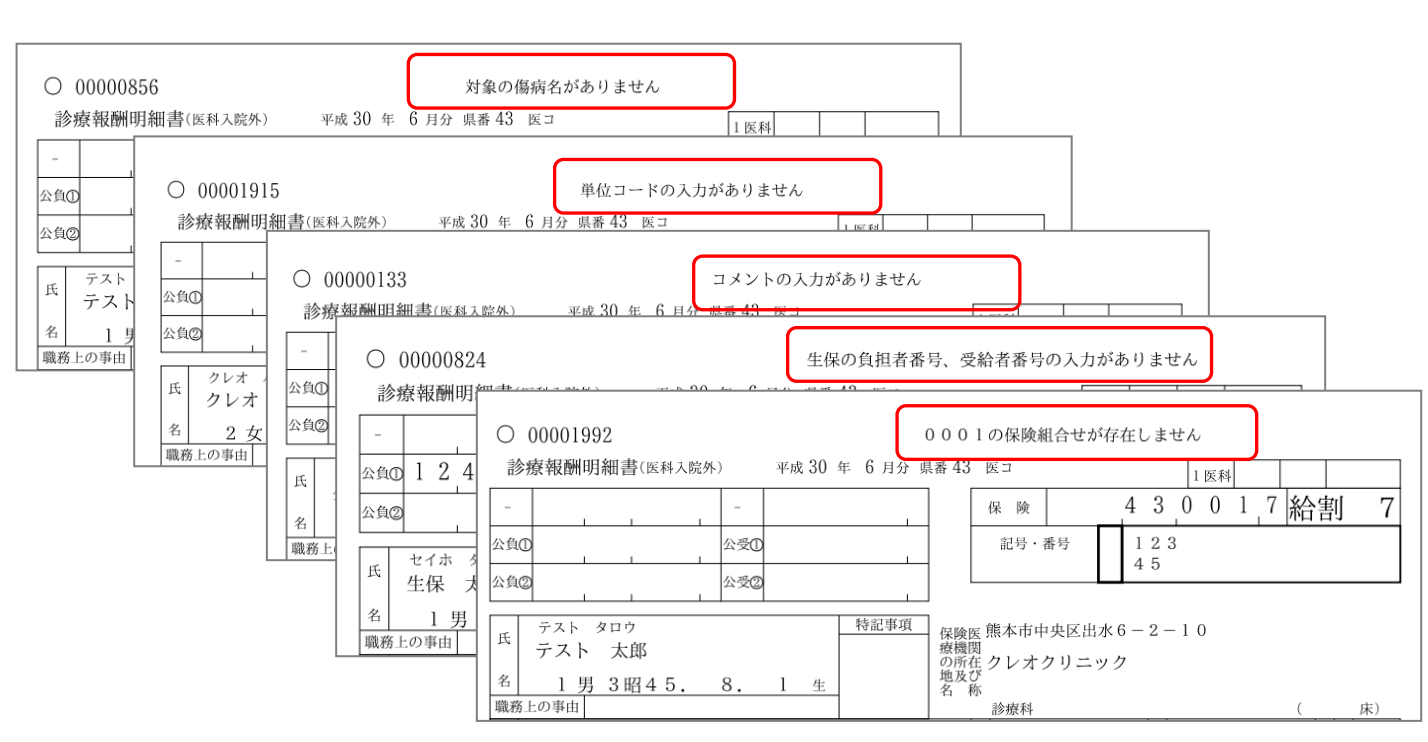

※種別不明分として作成されるエラー内容と対処方法

- 1.「対象の傷病名がありません」
  - ⇒対象の傷病名の記録がありません。 当月対象になる傷病名を登録します。
- 2. 「単位コードの入力がありません」

⇒特定器材の単位コードの記録がありません。
業務メニューより91マスタ登録→102点数マスタ→診療行為コードに該当の
特定器材の入力コードを入力し検索します。確定(F12)で進み、
ユーザー(F9)ボタンより下記画面のように単位コードを選択し、
登録(F12)します。登録完了後は戻る(F1)で画面を戻します。

| 10010093   | 万年筆型注入器用注射針    | (標準型)    | R 1.10.1            | ~ 99999999   |          |
|------------|----------------|----------|---------------------|--------------|----------|
| (Z010)я    | 点数マスタ設定-ユーザ設定量 | 録        |                     |              |          |
| 有効年        |                |          |                     |              |          |
| 力ナ名: 音号    | 日1季 日秋期        | 有効期間     | R 1.10.1 ~ 9        | 9999999      |          |
| 漢字名        |                |          |                     |              |          |
| 正式名        |                | 出力名称     |                     |              |          |
| 出力名        |                |          |                     |              |          |
|            |                |          |                     |              |          |
| 金額         |                | ユーザー単位   |                     | )            |          |
| 旧金離        |                |          | 000                 |              |          |
| 144 June - |                | 採血料区分    | 001 分               | 音日           |          |
| #112       |                |          | 002 🖸               |              |          |
| 番号<br>在船加1 |                | ユーザ股定 上  | -限1003 種            |              |          |
|            |                | 算定履歷     | 0004 相              |              |          |
| 上下限:       |                | 回数 月     | 006枚                |              |          |
| 名称識        |                | 他自数      | <mark>_</mark> 007本 |              |          |
| 酸素等        |                |          | 008 組               |              |          |
| 6+ 3+ 00 ( |                | エラー処理    | 009 セット<br>         |              |          |
| 行人上省新      |                |          | 011 裂               |              |          |
| 上限価        |                | 総量編集     | 012 方向              | <b>计</b> 類区分 | ×        |
| 公表順)       |                | 一般名記載    | 013 トローチ            | è 数量記載区分     | ×        |
| 経過措施       |                | 単位       | 014 アンプル            | <b></b>      |          |
|            |                | 10.98 (* | し15カノセル             | 6 B (4 m /s  |          |
| 別衣笛:       |                | 採算裡      | 017 丸               | X重採昇種        | U        |
| 区分番        |                | 湿布薬関係    | 018 包               | g 0 枚]       |          |
|            |                |          | 019 瓶               |              | $\frown$ |
| 複写元:       |                |          | 020 袋               |              |          |
| F1 厚       | そる   F2 クリア    | F3 削除    | 021瓶(袋)             |              | F12 登録   |

### 3. 「コメントの入力がありません」

⇒コメントが未入力、又は全角空白のみ入力されている状態です。

診療内容を訂正表示させ、コメントの文字や数字抜けがないか確認します。

| 診区 | 入力コード        | 名称                 | 数量・点数       |
|----|--------------|--------------------|-------------|
| 12 | b            | *C再診料              |             |
|    | meisai       | 明細書発行体制等加算         | 74 X 1 74   |
| 12 | 112011010    | * 外来管理加算           | 52 X 1 52   |
| 13 | S            | *C診療情報提供料(1)       |             |
|    | 840000052 26 | 診療情報提供料算定 26日      | _           |
|    | 830100080    | 情報提供先(診療情報提供料(1)); | 250 X 1 250 |
|    |              |                    |             |

#### 4.「生保の負担者番号、受給者番号の入力がありません」

⇒生保の負担者番号または受給者番号の記録がありません。

12登録で負担者番号、受給者番号が登録されているかを確認します。

※受給者番号が毎月変更となる場合は、42明細書の 生保等入力(F9) で登録します。

### 5. 「000\*の保険組合せがありません」 \*は患者様によって数字が異なります

⇒正しい保険組合せで診療内容が登録されていません。当初入力していた保険組合せが削除された、または有効期限に変更があったことが考えられます。
 24会計照会にて正しい保険組合せへ変更します。
 保険の欄に####がついているものが正しい保険組合せで登録されていない内容です。

保険一括変更(Shift+F10)を押して正しい保険組合せへ変更します。

| (J02)会計所                              | 照会-カード入力 - クレ   | レオクリニック [orm | aster]  |      |           |    |           |            |        |     |      |         |       |      |            |           |
|---------------------------------------|-----------------|--------------|---------|------|-----------|----|-----------|------------|--------|-----|------|---------|-------|------|------------|-----------|
| 0000304                               | 12              | テスト タロウ      | 2       |      |           | 男  | 2 外来      | ~          |        |     |      |         |       |      |            |           |
| R 5.6                                 |                 | テスト 太郎       |         |      | H 1. 3.1  | 6  | 01 内科     | $\sim$     |        |     |      |         | 険     |      |            | ~         |
| 番号                                    | 名利              | <b>东</b>     | 数量      | 点数   | 保険 回 1    | 2  | 3 4 5 6 7 | 8 9        | 入院レセ   | パト  | の場合  | 合は      | 24 25 | 26 2 | 7 28 2     | 29 30 31  |
| 1 .120                                | 再診料             |              |         |      | 0001 4    |    |           |            |        |     |      |         | 1     |      | -          | 1         |
| 再診                                    | 料               |              |         |      | #####     |    |           |            | 入院へ変   | ミ更し | ます   |         |       |      |            |           |
| 明細                                    | 書発行体制等加算        |              |         | 74   |           |    |           |            |        |     |      |         | )     |      |            |           |
|                                       |                 |              |         |      |           |    |           |            |        |     |      | -       |       |      |            |           |
| 2 .120                                | 冉診科<br>第1885日 第 |              |         | 52   | 0001 2    |    |           |            |        |     |      | 1       | 1     |      |            |           |
| 754                                   | 目柱加昇            |              |         | JZ   |           |    |           |            |        |     |      | 100 100 |       |      | 1 1000 100 |           |
| 3 .400                                | <b>奶</b> 置行為    |              |         |      | 0001 2    |    |           |            |        |     | 1    |         |       |      |            | 1         |
| ネブ                                    | ライザ             |              |         |      | #####     |    |           |            |        |     |      |         |       |      |            |           |
| ボス                                    | ミン外用液0.19       | %            | 1       |      |           |    |           |            |        |     |      |         |       |      |            |           |
| デカ                                    | ドロン注射液1.(       | 65 mg 0.5    | m L 0.1 |      |           |    |           |            |        |     |      |         |       |      |            |           |
| ゲン                                    | タシン注10 10       | 0 m g        | 0.4     | 19   |           |    |           |            |        |     |      |         |       |      |            |           |
|                                       |                 |              |         |      |           |    |           |            |        |     |      |         |       |      |            | 6 (m) (m) |
| 4 .600                                | 検賞              |              |         | 400  | 0001 1    |    |           |            |        |     |      | 1       |       |      |            |           |
| 12                                    | シルエンサウイル        | 人讥尽正性        |         | 136  | mmm       |    |           |            |        |     |      |         |       |      |            |           |
| 5 600                                 | 检查              |              |         |      | 0001 1    |    |           |            |        |     |      | 1       |       |      |            |           |
| 鼻腔                                    | ・咽頭拭い液採取        |              |         | 25   | #####     |    |           |            |        |     |      | ,       |       |      |            |           |
|                                       |                 |              |         |      |           |    |           |            |        |     |      |         |       |      |            |           |
| 6 .600                                | 検査              |              |         |      | 0001 1    |    |           |            |        |     |      | 1       |       |      |            |           |
| 免疫                                    | 学的検査判断料         |              |         | 144  | #####     |    |           |            |        |     |      |         |       |      |            |           |
|                                       |                 |              |         |      |           |    |           |            |        |     |      |         |       |      |            |           |
| 変更入                                   | 力欄              |              |         |      |           |    |           |            |        |     | 番号   |         | 診療日   | Ŧ    | 회          | 保険        |
| 容更番号                                  |                 |              |         |      |           |    | 1         |            |        |     | 1    | R 5. 6. | 29    |      | 000        | J1        |
| シート                                   |                 |              |         |      | 休陕組合せ     |    |           |            |        |     | 2    | R 5. 6. | 25    |      | 000        | 01        |
| 1 1 1 1 1 1 1 1 1 1 1 1 1 1 1 1 1 1 1 | 5               | 10           |         | 15   |           | 20 |           | 25         |        | 0   | 3    | R 5. 6. | 22    |      | 000        | 01        |
|                                       |                 | והורור       |         | חה   |           | ñ  |           | П          |        |     | 4    | R 5. 6. | 18    |      | 000        | )1        |
| 一括回数                                  | 」()(」(<br>【変更   |              |         |      |           |    |           |            |        |     |      |         |       |      |            |           |
|                                       |                 |              |         |      |           |    | 受診履歴者     | <b>時</b> 日 | 変更後診療E |     | ]    |         |       |      |            |           |
| プレビュ                                  | 一剤削除            | チェック         |         | 名称切替 | 」<br>■ 前頭 | Į  | 次頁        | 算定履歴       | 収納夏    | 「新」 | 保険一招 | 5変更     | 入院調剤  | 変更   | カル         | テ印刷       |
| 戻る                                    | クリア             | 前回患者         | 剤変更     | 受診日変 | 更前月       | 1  | 次月        | 変更確定       | 氏名     | 検索  | 予約   | 笠球      | 受付一   | 覧    | 容          | 緑         |

表示されるメッセージはOK(F12)で閉じます。

| (JID1)確認画面              |          |
|-------------------------|----------|
| 0109                    |          |
| 保険一括変更が選択されました。現在までの修正な | 分を登録します。 |
| 戻る                      | ОК       |

変更前保険組合せ、変更後保険組合せをそれぞれ選択し F12確定 を 押します。

| 番号                           | 保険組合せ                                        | 適用開始日 適用終了日 負担割         |
|------------------------------|----------------------------------------------|-------------------------|
| 0002                         | 国保                                           | R 5. 6. 1 R 6. 5.31 30% |
|                              |                                              |                         |
|                              |                                              |                         |
|                              |                                              |                         |
|                              |                                              |                         |
|                              |                                              |                         |
|                              |                                              |                         |
|                              |                                              |                         |
| 変                            | 更前保険組合せ                                      |                         |
| <u>変</u> ]<br>0001           | 更前保険組合せ                                      | 30%                     |
| 变!<br>0001<br>变!             | 更前保険組合せ<br>協会<br>更後保険組合せ                     | 30%                     |
| 交<br>0001<br>交<br>0002       | 更前保険組合せ<br>協会<br>更後保険組合せ<br>国保               | 30%                     |
| 変<br>0001<br>変<br>0002<br>変更 | 更前保険組合せ<br>協会<br>更後保険組合せ<br>国保<br>期間 18 ~ 29 | 30%                     |

表示されるメッセージはOK(F12)で閉じます。

| 0101    |                                      |   |
|---------|--------------------------------------|---|
| R険組合せをす | ─<br>「べて変更します。変更後の取消しはできません。よろしいですか? |   |
|         |                                      | _ |

保険の欄の####が消えたことを確認し 登録(F12)を押します。

| 000       | 003042         | テスト タロウ                                                                                                    |     |               |        | 男     | 2 外来    | ~      | 【収納更新】              |              |            |          |                |        |    |
|-----------|----------------|----------------------------------------------------------------------------------------------------|-----|---------------|--------|-------|---------|--------|---------------------|--------------|------------|----------|----------------|--------|----|
| R 5       | i. 6           | テスト 太郎                                                                                                    |     |               | H 1. 3 | 16    | 01 内科   |        | -                   |              |            |          |                |        | -  |
| 号         |                | 名称                                                                                                    | 数量  | 点数            | 保険回    | 1 2 3 | 4 5 6 7 | 8 9 10 | ▼ 【収納す              | 「新】          | と表示        | :さł      | ιt=            | 場1     | 合  |
| 1         | .120 再診料       |                                                                                                    |     |               | 0002 4 |       |         | Ň      | 1                   |              |            |          | . –            |        |    |
|           | 再診料            |                                                                                                    |     |               |        |       |         |        | 1 1 1 1 1 1 1 1 1 1 | <u>+</u>     | +r / 01 10 |          | <u>.</u>       | ١m     |    |
|           | 明細書発行体制等       | 加算                                                                                                    |     | 74            |        |       |         |        | は、収着                | - 羽史:        | 新(Shit     | t+F8     | りと             | 押      | ι  |
|           |                |                                                                                                    |     |               |        |       |         |        |                     |              |            |          |                |        |    |
| 2         | .120 冉診料       |                                                                                                    |     | 50            | 0002 2 |       |         |        | て収納の                | n <i>≕</i> - | _ 々た 宙     | 新し<br>新し | <b>=</b> 7     | -      |    |
|           | 外米官埋加鼻         |                                                                                                    |     | 52            |        |       |         |        | CAXAPIO             | ,            | ノと丈        | 利し       | <del>с</del> 9 | 0      |    |
| 2         | 400 加票运告       |                                                                                                    |     |               | 0002 0 |       |         |        | -                   |              |            |          |                |        |    |
| 5         | ネブライザ          |                                                                                                    |     |               | 0002 2 |       |         |        | <u> </u>            |              |            |          |                |        | -  |
|           | ボスミン外用液0       | 1%                                                                                                    | 1   |               |        |       |         |        |                     |              |            |          |                |        |    |
|           | デカドロン注射液       | 1.65mg 0.5mL                                                                                                    | 0.1 |               |        |       |         |        |                     |              |            |          |                |        |    |
|           | ゲンタシン注10       | 10mg                                                                                                    | 0.4 | 19            |        |       |         |        |                     |              |            |          |                |        |    |
|           |                |                                                                                                    |     |               |        |       |         |        |                     |              |            |          |                |        |    |
| 4         | .600 検査        |                                                                                                    |     |               | 0002 1 |       |         |        |                     |              | 1          |          |                |        |    |
|           | インフルエンザウ       | イルス抗原定性                                                                                                    |     | 136           |        |       |         |        |                     |              |            |          |                |        |    |
|           |                |                                                                                                    |     |               |        |       |         |        |                     |              |            |          |                |        | -  |
| 5         | .600 検査        | 01.07                                                                                                    |     |               | 0002 1 |       |         |        |                     |              | 1          |          |                |        |    |
|           | 鼻腔・咽頭拭い液       | 採取                                                                                                    |     | 25            |        |       |         |        |                     |              |            |          |                |        |    |
|           |                |                                                                                                    |     |               |        |       |         |        |                     |              |            |          |                |        | -  |
| 6         | .600 夜賞        | and the second second sec |     |               | 0002 1 |       |         |        |                     |              | 1          |          |                |        |    |
|           | 光授子时快直刊断       | <b>7</b> 44                                                                                                    |     | 144           |        |       |         |        |                     |              |            |          |                |        |    |
| -         |                |                                                                                                    |     |               |        |       |         |        |                     |              |            |          |                |        | -  |
| 134       | 変更入力欄          |                                                                                                    |     |               |        |       |         |        |                     | 番号           | 診療用        | з        | 科              | 保      | R  |
| 容更        | #8             |                                                                                                    |     |               | RIANO  | +     | 1       |        |                     | 1            | R 5. 6.29  |          | 1              | 0002   |    |
|           |                |                                                                                                    |     |               | 不快粗合   | -     |         |        |                     | 2            | R 5. 6.25  |          |                | 0002   |    |
| ⊌が示 <br>1 | 四<br>取<br>5    | 10                                                                                                    |     | 15            |        | 20    |         | 25     | 30                  | 3            | R 5. 6.22  |          |                | 0002   |    |
|           | nnnň           |                                                                                                    |     | <i>п</i> п    |        |       |         |        |                     | 4            | R 5. 6.18  |          |                | 0002   |    |
| _         |                |                                                                                                    |     |               |        |       |         |        |                     |              |            |          |                |        |    |
| -1        | 古回数炎更          |                                                                                                    |     |               |        |       |         |        |                     | 7            |            |          |                |        |    |
|           |                |                                                                                                    |     |               |        |       | 受診腹患    | 番号     | <u>炎</u> 更後診療日      |              |            |          |                |        |    |
| プレ        | レビュー 剤削降       | 余 チェック コメ                                                                                                    | ント  | 名称切           | 替 前    | 頁     | 次頁      | 算定履历   | 医 収納更新              | 保険一打         | 舌変更<br>入院  | 周剤変      | アカ             | 1071   | Ĵ  |
|           | and the second | an I and an an I and                                                                                                    |     | 172 = A [] 17 |        | -     | Ma m    |        | 5 m / 10 ====       | 200          | 074.0H 117 | 1.1 MA   |                | TTY-08 | ę, |